山梨グランプリ大会 WEB 申込について

別冊のマニュアルに従い入力して下さい。以下は補足です。

「NISHI スポーツ」の HP から入ります。HP の下側「NANS21V WEB 登録サービス に関するお知らせ (16/4/1)」。

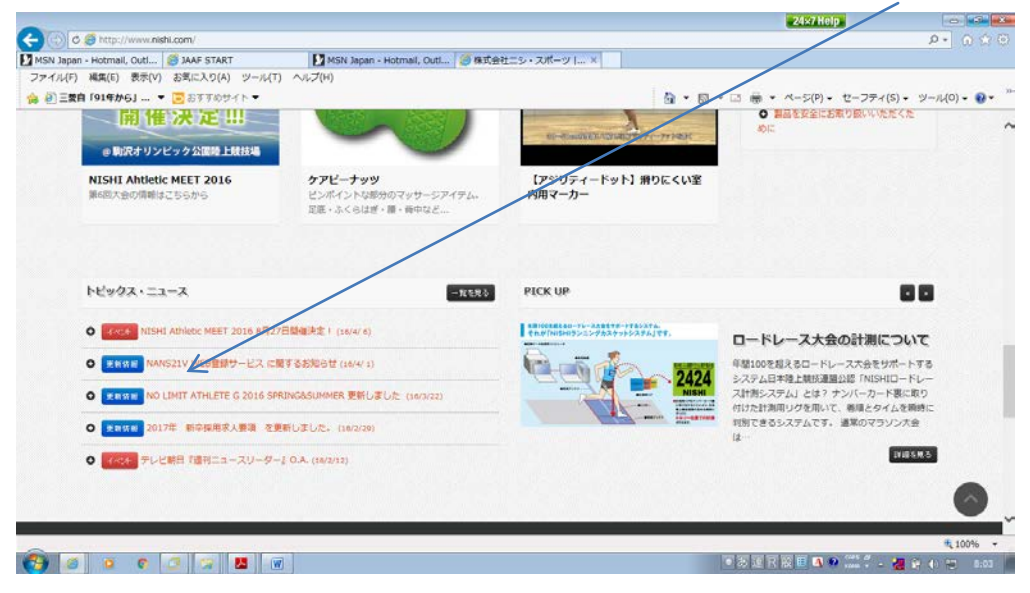

クリックすると下記のページに移動します。「詳細はこちら」をクリックします。

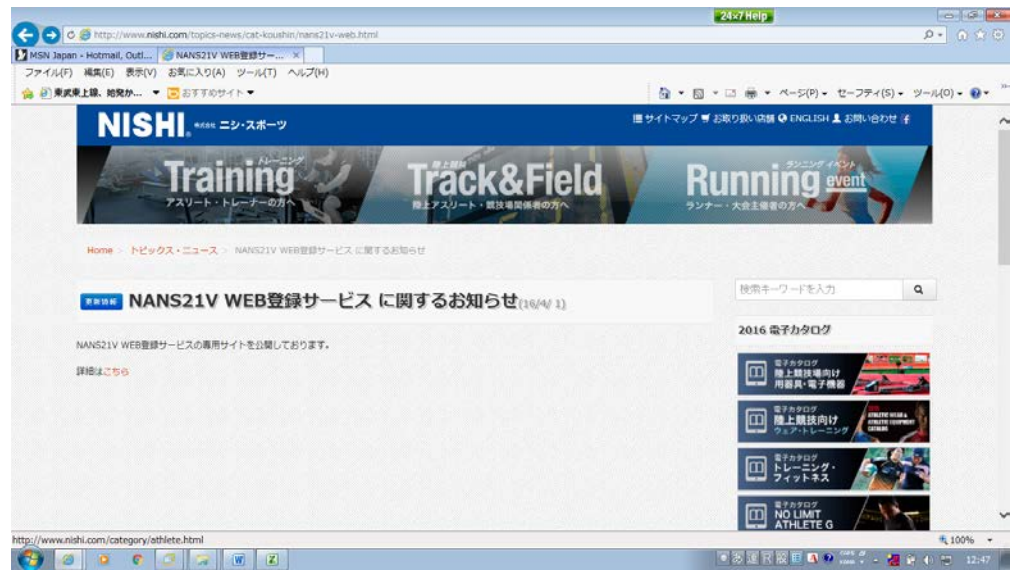

下記のページに行きますので、「Web 登録サービスはこちら」から作業に入ってください。

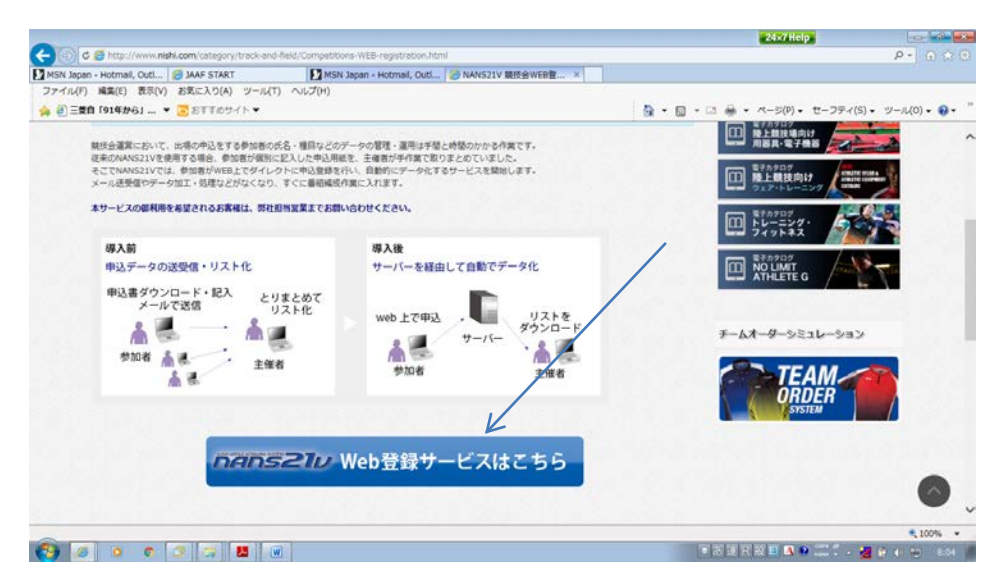

ユーザー登録:最初の場合「ユーザー登録はこちら」を選択してください。下記の画面になりますのでチーム名略称は7文字以下で入力して下さい。また「\*\*高校」は「\*\*高」、「\*\*中学校」は「\*\*中」として下さい。

|                                                                                                    |                                                      | 24×7 Help                         |               |
|----------------------------------------------------------------------------------------------------|------------------------------------------------------|-----------------------------------|---------------|
| C N http://nishi-nans21v.com/Account/AccountEdit                                                                 |                                                      |                                   | ρ-            |
| apan - Hotmail, OutL [1] NANS21V - Web登録 ×                                                                       |                                                      |                                   |               |
| ■日本で日から10mm × ■ たてすかサイト★                                                                                         |                                                      | A • □ • □ A • A-S(P) • P-7₹4(5) • | -140)         |
|                                                                                                    |                                                      |                                   | 5 10(0)       |
| SH stat =2·スポーツ                                                                                                  |                                                      |                                   |               |
|                                                                                                    |                                                      |                                   |               |
| -ザー情報修正                                                                                                    |                                                      |                                   |               |
|                                                                                                    |                                                      |                                   |               |
| 団体名・チーム名 正式名称                                                                                                    | 例:学校法人ニシ高等学校                                         |                                   |               |
| 甲府工業高等学校                                                                                                    |                                                      |                                   |               |
| 団体名・チーム名 略称(全角7文字程度)                                                                                             | 例:二シ高                                                |                                   |               |
|                                                                                                    | 甲府工業高                                                |                                   |               |
| 団体名・チーム名 略称力ナ(半角20文字程度)                                                                                          | 何1:二)コウコウ                                            |                                   |               |
|                                                                                                    | לבלבללב                                              |                                   |               |
| 登録都道府県                                                                                                    | 丘 差く                                                 |                                   |               |
| 郵便番号(ハイフンなし7桁数字)                                                                                                 | 4000026                                              |                                   |               |
| 所在地                                                                                                    |                                                      |                                   |               |
| 山梨県甲府市塩部2丁目7-1                                                                                                   |                                                      |                                   |               |
| 責任者名/顧問                                                                                                    | 山梨 太郎                                                |                                   |               |
| 連絡先電話番号(ハイフンなし)                                                                                                  | 0552524896                                           |                                   |               |
| 5                                                                                                    |                                                      |                                   | 次             |
|                                                                                                    | conversion (c) NISH Athletic Books Door 134, All cir | ble reserved                      |               |
| and the second second second second second second second second second second second second second second second |                                                      |                                   |               |
|                                                                                                    |                                                      |                                   | AND IN COLUMN |

② ユーザー登録後に出る画面です。競技会エントリーを選びます。

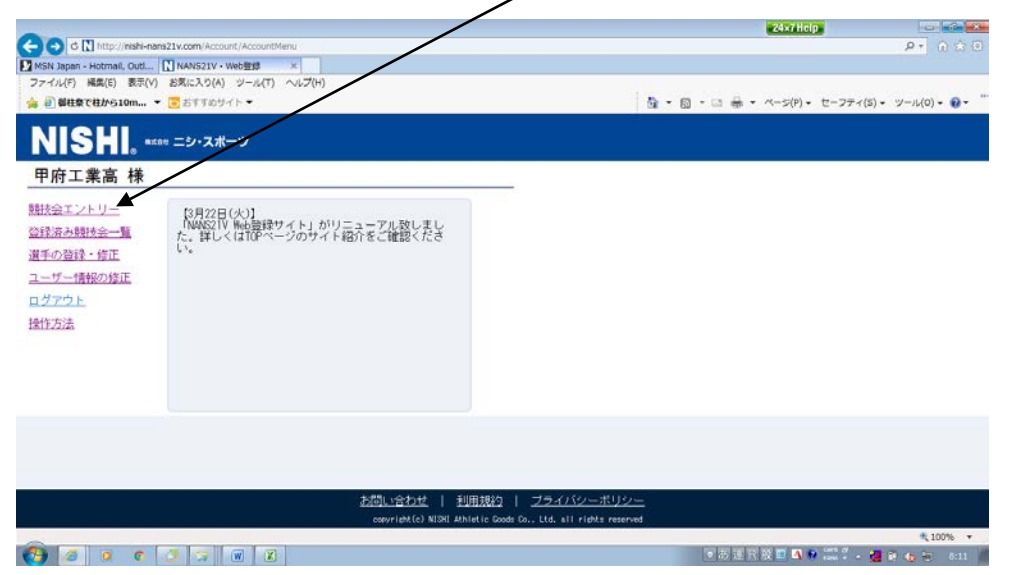

③ 開催日時6月26日「グランプリ1st」を選び、エントリーを選択して下さい。

|                                                      |                                                     | 24x7 Help                        |                 |
|------------------------------------------------------|-----------------------------------------------------|----------------------------------|-----------------|
| (a) C N http://nishi-nans21                          | w.com/CupEntry/EntryCupList                         |                                  | A. 000          |
| MSN Japan - Hotmail, Gutl N<br>ファイル(F) 編集(E) 表示(V) ž | NANS2IV - Web登録 ×<br>(気に入り(A) ツール(T) ヘルプ(H)         |                                  |                 |
| 🐅 🕘 都桂葉で桂から10m 🔻 🧧                                   | B770941-▼                                           | A → □ → □ → ∧ → × ∧→>(P) → セーフティ | (5)・ ツール(0)・ 🕢・ |
| 2016/05/21<br>~2016/05/21                            | 第2回福井しあわせ元気国体強化記録会                                  |                                  | 詳細 ′            |
| 2016/05/27<br>~2016/05/30                            | 平成28年度 宮城県高校総合体育大会 陸上競支                             |                                  | 詳細              |
| 2016/05/28<br>~2016/06/04                            | 第36回千葉県高校陸上競技記録会                                    |                                  | ITHE            |
| 2016/06/04<br>~2016/06/04                            | 第30回 山梨県高等学校学年別大会兼国体予署会                             |                                  | 閉じる             |
| エントリー期間                                              | 2016/04/26 ~2016/05/16                              |                                  |                 |
| 開催地                                                  | 山梨中鎌スタジアム                                           |                                  | 1210-           |
| 2016/07/16<br>~2016/07/16                            | 大崎地区記録会 7月                                          |                                  | 詳細              |
| 2016/07/23<br>~2016/07/24                            | 第24回くりこま高原高等学校陸上競技選手権大会                             |                                  | 詳細              |
| 戻る                                                   |                                                     |                                  |                 |
|                                                      | comyright(c) NISHI Athletic Goods Co., Ltd. all rig | dits reserved                    | 1000            |
|                                                      |                                                     | - <b>3 4</b> 1 <b>3 0 1</b>      | 2 100% ·        |

④ 「選手登録用シート」をダウンロードして下さい。既に登録してある場合は必要ありません。⑦へ

|                                                                                                    | 24x7Help                                     |
|----------------------------------------------------------------------------------------------------|----------------------------------------------|
| C 🖸 d 🚻 http://nishi-nans21v.com/AccountPlayer/AccountPlayerUpload                                              | P+ 0 🗇 🗵                                     |
| MSN Japan - Hotmail, Juti [] NANS21V - Web豐輝 ×                                                                  |                                              |
| ファイル(F) 編集(E) 表示(V) お気に入り(A) ツール(T) ヘルブ(H)                                                                      |                                              |
| ☆ 自都住祭で柱から10m ▼  ② おすすめサイト▼                                                                                     | ★ ○ ★ ○ ★ ★ ページ(P) ★ セーフティ(S) ★ ツール(O) ★ ● ★ |
| NISHI. #rat =21.7#-"                                                                                            |                                              |
| 登録する週子・ 括で登録することができます。<br>週午9日月かートをタウンロードして必要事項を記入して下さい。                                                        |                                              |
| 入力方法はこちら                                                                                                    |                                              |
| アップロードする選手登録用シートを指定してください。                                                                                      |                                              |
| ● 参照                                                                                                    |                                              |
|                                                                                                    |                                              |
| Ęō.                                                                                                    | 登録                                           |
| copyright(c) NISHE Athletic Goods Co., Ltd. all                                                                 | rights reserved                              |
| the second second second second second second second second second second second second second second second se | € 100% <del>*</del>                          |
|                                                                                                    | ● 認 陳 尺 殿 匣 ▲ ● 🚟 🖞 - 🍓 🖗 🎭 💷 00             |

⑤ 下記のファイルが開きますので、塗りつぶした所以外への入力は必ずしてください。 JAAF に登録した名簿や今まで大会で申し込みをした名簿を貼り付けて構いません。 JAAF ID、生年月日も入力なしで構いません。

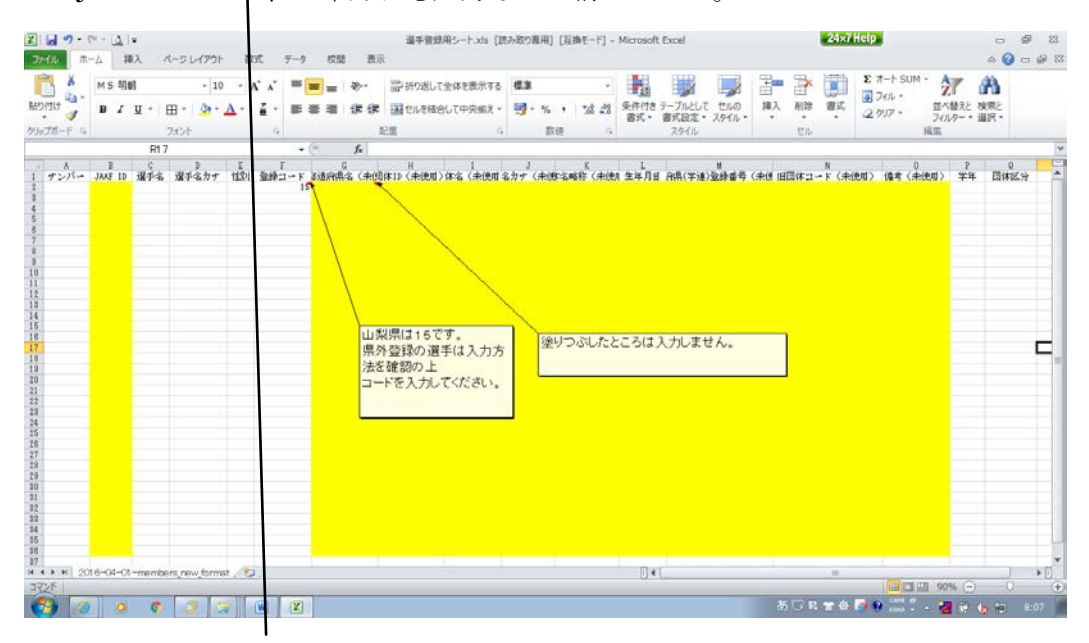

⑥ 作成したシートをアップロードして下さい。

| -           |                      |             |               |                     |                                                   | 24×7 Help                                                | 1                                                                                                    |                 |
|-------------|----------------------|-------------|---------------|---------------------|---------------------------------------------------|----------------------------------------------------------|----------------------------------------------------------------------------------------------------|-----------------|
|             | N http://nishi-nans: | 21v.com/Sin | igleEntry/Sin | gleEntry            |                                                   |                                                          |                                                                                                    | P* 0 0 0        |
| ファイル(F)     | 相当(E) 表示(V)          | お気に入り(/     | A) ツール(T      | ) ヘルプ(H)            |                                                   | 16                                                       |                                                                                                    |                 |
| 🖕 🕘 BI HE S | ₹で柱から10m ▼           | 🔁 BTTØ      | サイトマ          |                     |                                                   | 🚹 • 🖾 • 🖾 🖶 • ぺージ(P) •                                   | セーフティ(5)・ ツ                                                                                                    | /-)L(0) • 😧 • ' |
| NIS         | SHI, axae            | ニシ・スォ       | ボーツ           |                     |                                                   |                                                          |                                                                                                    | 甲府工業高           |
| 第30回        | 山梨県高等学               | <b>交学年別</b> | 大会兼国          | 体予選会 > 甲府工業 > 個     | 人種目                                               |                                                          |                                                                                                    |                 |
| ナンバー        | か<br>競技者名            | 性別          | (生年)          | 参加種目1               | 参加厘目2                                             | 参加種目3                                                    | 参加種目4                                                                                                    | 参加種目5           |
| 127         | 心加 199<br>石川 冬磨      | 男子          | 3             | 少年A男子5000m<br>15.55 | 少年共通男子4×100mR                                     | 少年共通男子走高跳                                                |                                                                                                    |                 |
|             |                      |             |               |                     |                                                   |                                                          |                                                                                                    |                 |
| メニュー        |                      |             |               |                     |                                                   |                                                          | EXCEL一括登録                                                                                                    | リレー種目           |
|             |                      |             |               | copyright(c)        | NISHI Athletic Goods Co., Ltd. all rights reserve |                                                          |                                                                                                    |                 |
| 1000        |                      |             |               |                     |                                                   |                                                          |                                                                                                    | # 1000 m        |
|             |                      |             |               |                     |                                                   | A REAL PROPERTY AND A REAL PROPERTY AND A REAL PROPERTY. | and the second second se | × 100% +        |

⑦ 次に大会の種目の申込に入ります。エントリーシートをダウンロードして下さい。

|                                                                                                    | 24×7 Help                                      |
|----------------------------------------------------------------------------------------------------|------------------------------------------------|
| C 💭 C 🕅 http://nishi-nans21v.com/EntryUpload                                                                                                    | ف <del>ن</del> ا م ا - م                       |
| MSN Japan - Hotmail, Outl 🚺 NANS21V - Weblets 🛛 🛛                                                                                                    |                                                |
| ファイル(F) 編集(E) 表示(V) お気に入り(A) タール(T) ヘルプ(H)                                                                                                    |                                                |
| 🎪 🕘 御柱祭で柱から10m 👻 💽 おすすめ イト マ                                                                                                    | 🏠 • 🖾 • 🗆 🖶 • ベージ(P) • セーフティ(S) • ツール(O) • 🚱 • |
| NISHI, *sau =2-7.7.#-19                                                                                                    | 甲府工業高                                          |
| 第30回 山梨県高等学校学年別大会兼国体予選会 > 甲府工業 > 一括登録                                                                                                    |                                                |
| STEP.1 エントリーントをダウンロードしてください。<br>ダウンロード 俊正する場合はこちら                                                                                                    |                                                |
| STEP.2 エントリーシートを記入してください。<br>記入後は登録内容、参加費等を確認してください。                                                                                                    |                                                |
| STEP.3 記入したエントリーシートをアップロードしてください。<br>アップロードするエントリーシートを選択してください。                                                                                                    |                                                |
|                                                                                                    | 截照                                             |
|                                                                                                    |                                                |
|                                                                                                    |                                                |
|                                                                                                    |                                                |
|                                                                                                    |                                                |
|                                                                                                    |                                                |
|                                                                                                    |                                                |
|                                                                                                    |                                                |
| 戻る                                                                                                    | 登録                                             |
| Communities of the Communities of the Communities o | all slable estated                             |
| copyright(c) NtaNi Achietic Goods Lo., Lto.                                                                                                    | ■ 100% ▼                                       |
|                                                                                                    | ■ 因禄民居田 🖪 🔍 🖤 👯 🖬 🗛 🖛 252                      |

⑧ 名簿が出ますので、「入力シート」に入力して下さい。ベスト記録を出した競技会は入力する必要はありません。記録は半角で短種目は 50秒21 → 50.21

長種目は 13分55秒21 → <u>13:55.21</u>

 $7 - \mu \downarrow 1 2 m 2 1 \rightarrow 12 m 2 1$   $\geq 1 \zeta$ 

複数のリレーチームの参加の場合はA、B、Cでその選手を選んで下さい。

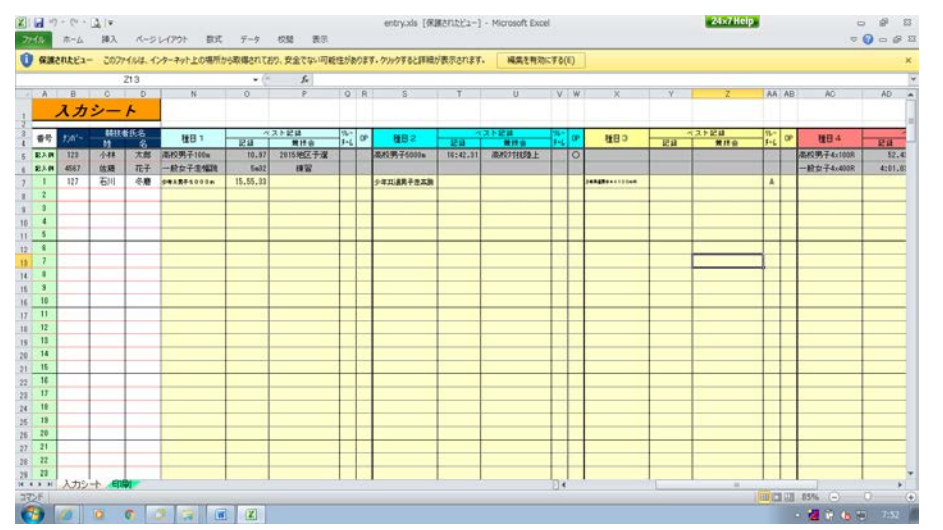

⑨ 印刷シートに反映されます。

| 17 - CI - 🛕   =                                                   |                 |                       |                    | entry.xls [   | 米捕されたビュー] - | Microsoft Excel |      | 24×7 Hel | D - 67   |
|-------------------------------------------------------------------|-----------------|-----------------------|--------------------|---------------|-------------|-----------------|------|----------|----------|
| ホーム 挿入 パージ                                                        | レイアウト 数式 5      | データ 校!                | き 表示               |               |             |                 |      |          | v () o s |
| 調されたビュー このファイルは、イ                                                 | ンターネット上の場所から取る  | saantab. <del>3</del> | 安全でない可能性があ         | ります。クリックすると同利 | 最が表示されます。   | 編集を有効にする(6      | t)   |          |          |
| Ð                                                                 |                 | • (*                  | f.c.               |               |             |                 |      |          |          |
| B D                                                               |                 | F G                   |                    | 54            |             | K               | L    | M N O    | PQRS     |
|                                                                   | <u> </u>        | 五                     | 뿌 쓰                | 一 覓           | 衣           |                 |      |          |          |
| 競技会名                                                              | 第30回 山?         | 梨県高等                  | 学校学年別              | 大会兼国体予        | 選会          |                 |      |          |          |
| 同体・モーム名                                                           | 甲臼丁童家婆爹拉        |                       |                    |               |             |                 |      |          |          |
| tan 7                                                             | 121202          |                       |                    |               |             |                 |      |          |          |
|                                                                   | 90788           |                       |                    |               |             |                 |      |          |          |
| (1)(* ) in (0)())                                                 | <b>〒4000028</b> |                       |                    |               | 所用コード       | 153109          |      | 1        |          |
| 所在地                                                               | 山梨県甲府市塩部に       | 2187-                 | 1                  |               | 運輸先         | 0552524898      |      |          |          |
| 所選長名                                                              |                 |                       |                    | 69            | 責任者名        | 河野 公昭           |      |          |          |
| 番号 競技者氏名                                                          | 793*7           | 性別 学年                 | 種目 1               | 種目2           | 椎目3         | 種目4             | 種目 5 |          |          |
| 1 石川 冬磨                                                           | -540 E97        | 男コ                    | <b>夕市∧男子</b> 3000m | 少年共通男子走高额     |             |                 |      |          |          |
| 2                                                                 | ++              |                       |                    |               |             |                 |      |          |          |
| 3                                                                 | ++              |                       |                    |               |             |                 |      |          |          |
| 5                                                                 | + +             |                       |                    |               |             |                 |      |          |          |
| 6                                                                 | 1               | 2.2                   |                    |               |             |                 |      |          |          |
| *                                                                 |                 |                       |                    |               | (           | 9 ~             |      |          |          |
| 2                                                                 |                 |                       |                    |               | <u> </u>    |                 |      |          |          |
| 7                                                                 |                 |                       |                    |               |             |                 |      |          |          |
| 2<br>2<br>8<br>5<br>10                                            |                 |                       |                    |               |             |                 |      |          |          |
| 2<br>7<br>8<br>5<br>10<br>11                                      |                 |                       |                    |               |             |                 |      |          |          |
| 7<br>8<br>9<br>10<br>11<br>12                                     |                 |                       |                    |               |             |                 |      |          |          |
| 7<br>8<br>9<br>10<br>11<br>12<br>13                               |                 |                       |                    |               |             |                 |      |          |          |
| 7<br>7<br>8<br>5<br>10<br>11<br>12<br>12<br>13<br>14<br>人力なった。自知時 |                 |                       |                    |               |             |                 | [    |          |          |

① 上記のファイル「エントリーシート」を保存して、「アップロード」して下さい。これをしないとサーバー に保存されません。以上申込は完了します。修正する場合は申込期間内であれば大丈夫です。

|                                                               | 24x7 Help                    |                    |
|---------------------------------------------------------------|------------------------------|--------------------|
| C C http://nishi-nans21x.com/EntryUpload/EntryUpload          |                              | P- 0 00            |
| MSN Japan - Hotmail, Outl [1] NANS21V - Web登録 ×               |                              |                    |
| ファイル(F) 編集(E) 表示(V) お気に入り(A) ソール(T) へルプ(H)                    |                              |                    |
| 🎪 🕘 単柱象で柱から10m 💌 😇 おすすめサイト 💌                                  | ▲ • ◎ • □ ● • ページ(P) • セーフテ- | ィ(5)・ ツール(0)・ 👀・ 🦷 |
| NISHI, *** =>+,7#="                                           |                              | 甲府工業高              |
| 第30回 山梨県高等学校学年別大会兼国体予選会 > 甲府工業 > 一括金録                         |                              |                    |
| STEP.1 エントリーシートをダウンロードしてください。<br>ダウンロード 修正する場合はこちら            |                              |                    |
| STEP.2 エントリーシートを記入してください。<br>記入街は登録内容、参加費等を確認してください。          |                              |                    |
| STEP.3 起入したエントリーシートをアップロードしてください<br>アップロードするエントリーシートを選択してください | 参照                           |                    |
|                                                               |                              |                    |
|                                                               |                              |                    |
|                                                               |                              |                    |
| 戻る                                                            |                              | 登録                 |
| copyright(c) MISHI Athletic Goode Co., Ltd.                   | all rights reserved          |                    |
|                                                               |                              | 🔍 100% 🔹           |
| 🚱 🧔 o o 🖉 🖙 🗑 🗵                                               | ■新国市設田 ▲ ● 22 * -            | - 🛃 🖶 🍓 🛱 - 7657 👘 |

① 申込作業が終わりましたら、HPにある「参加料内訳表」に人数、参加種目数、金額を入力して下さい。

| 4 8 | B             | C.         | D       | F          | F            | G                    |
|-----|---------------|------------|---------|------------|--------------|----------------------|
|     | ドニ・・          | -°11-+     |         | ÷<br>the   | 소: - +       | 1=0 =                |
| 1   | ///           | <u>///</u> |         | <u> </u>   | <u>71177</u> | 武衣                   |
|     |               |            |         |            |              | 2016年5月21日           |
| グラ  | ンプリ大会は、申      | 込先の都留高     | 校 槇本 er | nomoto®kai | i.ed.jpにメー   | ルし、参加料は当             |
| 日交  | नटम्रेजरराहरा | ·•         |         |            |              | プログラムでも使用し           |
|     |               |            |         |            |              | ますので、6文字以内<br>で願います。 |
|     |               |            |         |            | /            |                      |
|     | 大会名           |            |         | /          |              |                      |
|     | 団体名 / フツカナ    |            |         |            |              | 田体名を半角で<br>+ ア入力して下3 |
| 1   | 記載責任          | E者名        |         |            |              | , 00,001             |
|     | 連絡先(携         | 帯番号)       |         |            |              |                      |
|     |               |            | 人数      | 種目数        | 単価           | 金額                   |
|     |               | 一般、大学      |         |            | ¥1,200       | *0                   |
|     | 個人種目          | 高校生        |         |            | ¥800         | 40                   |
|     |               | 中学生        |         |            | ¥600         | 40                   |
| 参加  |               | 小学生        |         |            | ¥300         | ¥0                   |
| 料   | 10.850        | 一般、大学      |         |            | ¥2,200       | ¥0                   |
| 1   |               | 高校生        |         |            | ¥2,200       | ¥0                   |
|     |               | 中学生        |         |            | ¥1,700       | ¥0                   |
|     |               | 小学生        |         |            | ¥600         | ¥0                   |
|     |               |            | r       | /          |              |                      |

② ②と①の各ファイルに名前(\*\*高グランプリ.xls)を付け、申込担当者にメールにて送付して下さい。
 受け付け状況が確認できたら返信します。また参加料は大会当日受付にて願います。

| 1                   | м5 35+9<br>в z <u>u</u> - ( | - 12 - ,<br>⊞ - <mark>0a</mark> - <u>A</u> -<br>2401 | A                               | -  | ≡ = ≫- |       | 全体を表示する<br>して中央組入・ | 83<br>10 - % • | -<br>-24 -21 | 条件(18<br>要式 - | キャーブルとして<br>御式設定・3<br>20116 | 100 v | 御入 | - EL | at · | 2 7-1-1<br>275-<br>2 957- | SUM +<br>留<br>74<br>風気 | 「植えと | 検索と<br>連訳・ |   |
|---------------------|-----------------------------|------------------------------------------------------|---------------------------------|----|--------|-------|--------------------|----------------|--------------|---------------|-----------------------------|-------|----|------|------|---------------------------|------------------------|------|------------|---|
|                     | EIO                         |                                                      |                                 |    | · 5.   |       |                    |                |              |               |                             |       | -  |      |      |                           |                        |      |            | - |
| B                   | D                           | E                                                    | F                               | 6  | н      | 1     | J.                 | K              |              | L             | H N                         |       | 0  | P    | 6    | 1. J                      | R                      | S    | I          |   |
|                     |                             | 大                                                    | 5 5                             |    | 申込     | 一覧    | 表                  |                |              |               |                             |       |    |      |      |                           |                        |      |            |   |
|                     | 競技会名                        | 第30回 1                                               | 山梨県                             | 高等 | 学校学年別  | 大会兼国体 | 予選会                |                |              |               | 7                           |       |    |      |      |                           |                        |      |            |   |
| 10                  | は・チーム名                      | 甲府工業高裕学校                                             | 2                               |    |        |       |                    |                |              |               | 1                           |       |    |      |      |                           |                        |      |            |   |
| -                   | 0.7                         | 1172525                                              |                                 |    |        |       |                    |                |              | _             | -                           |       |    |      |      |                           |                        |      |            | - |
| 84                  | · +- L (88)                 | PRIZZ                                                |                                 |    |        |       |                    |                |              |               |                             |       |    |      |      |                           |                        |      |            |   |
|                     | 1.000000                    | <b>〒4000026</b>                                      | 00026 MMI 3-F [153109           |    |        |       |                    |                |              |               |                             |       |    |      |      |                           |                        |      |            |   |
|                     | 秋石地                         | 山山市中央市場部                                             | 山仙橋中兵市進起2丁目7-1 1848年 0552524896 |    |        |       |                    |                |              |               | -                           |       |    |      |      |                           |                        |      |            |   |
| -                   | MRRG                        |                                                      |                                 |    |        | 10    | 未任者名               | 257 248        | 8            |               | 1                           |       |    |      |      |                           |                        |      |            |   |
| 84                  | 教技者医名                       | 798*7                                                | 11.9                            | 全角 | 1881   | #82   | 480                | 1984           |              | 85            | ĩ                           |       |    |      |      |                           |                        |      |            |   |
| 1                   | 石川 牛爆                       | 1985 897                                             |                                 | 1  |        |       |                    | 0              |              |               |                             |       |    |      |      |                           |                        |      |            |   |
| 2                   |                             |                                                      |                                 |    |        |       |                    |                |              |               |                             |       |    |      |      |                           |                        |      |            |   |
| 3                   |                             |                                                      |                                 |    |        |       |                    |                |              |               |                             |       |    |      |      |                           |                        |      |            |   |
| 4                   |                             |                                                      |                                 |    | -      |       |                    |                |              |               |                             |       |    |      |      |                           |                        |      |            |   |
| 5                   |                             |                                                      |                                 | _  | 1      |       |                    | -              | _            |               |                             |       |    |      |      |                           |                        |      |            |   |
| .6                  |                             |                                                      | -                               |    |        |       |                    |                | _            |               | -                           |       |    |      |      |                           |                        |      |            |   |
| 3                   | -                           | -                                                    | -                               | -  |        |       |                    | -              | _            | _             |                             |       |    |      |      |                           |                        |      |            |   |
|                     | -                           | -                                                    | -                               | -  |        |       |                    |                | -            |               |                             |       |    |      |      |                           |                        |      |            |   |
| 1                   |                             | -                                                    | -                               | -  |        |       |                    | -              | -            | _             | -                           |       |    |      |      |                           |                        |      |            |   |
| 1                   |                             | -                                                    | -                               |    | -      |       |                    | -              |              | -             |                             |       |    |      |      |                           |                        |      |            |   |
| 8<br>5<br>10        |                             | -                                                    | -                               | -  |        |       |                    |                | -            | -             |                             |       |    |      |      |                           |                        |      |            |   |
| 8<br>10<br>11       |                             |                                                      |                                 |    |        |       |                    |                | -            |               | -                           |       |    |      |      |                           |                        |      |            |   |
| 8<br>10<br>11<br>12 |                             | -                                                    | -                               | -  | -      |       |                    |                |              |               |                             |       |    |      |      |                           |                        |      |            |   |

③ 以上のように<u>WEB上からの大会エントリー</u>と<u>担当者への確認メール送付</u>となります。
 御手数をおかけしますが宜しく願います。
 問い合わせ先
 甲府工業高校 河野 <u>konoko@kai.ed.jp</u>
 TEL 055-252-4896